## TRE TIPI DI PRODOTTI PER GLI STUDENTI

- Student Edition (SE)
   È possibile acquistare la Student Edition tramite il SOLIDWORKS Student Store.
   www.solidworks.com/studentstore
- Student Premium (precedentemente Student Engineering Kit/Student Access SEK) Se la scuola è idonea, gli studenti devono ricevere un numero di serie (chiave di licenza) e un ID SEK dal docente. Una volta entrati in possesso di entrambi i codici, andare su <u>www.solidworks.com/it/support/community-download#no-back</u> e compilare il modulo di download di Community mostrato di seguito per iniziare la procedura di download.
- Student Standard (precedentemente Student Design Kit SDK) Una volta ricevuto un ID SDK dalla propria scuola/università, andare su <u>www.solidworks.com/it/support/community-download#no-back</u> e compilare il modulo di download di Community mostrato di seguito per iniziare la procedura di download. Dopo la richiesta del download, si riceverà il numero di serie e una copia tramite e-mail. Nota: controllare la cartella della posta indesiderata se il messaggio non compare entro un'ora dall'invio del modulo.

| = | DS SUSTEMES                                                                                                    |                           |                                  |                      |                 |                    | Q                | Do |  |
|---|----------------------------------------------------------------------------------------------------|---------------------------|----------------------------------|----------------------|-----------------|--------------------|------------------|----|--|
|   | <b>35 SOLID</b> WORKS                                                                                                    | Products & Solutions 🗸    | Choosing SOLIDWORKS •            | Community 🗸          | Support 🗸       | How to Buy 🗸       | Try now          |    |  |
|   | SOLIDWORKS Community Dow                                                                                                    | nload Ins                 | tructions                        |                      |                 |                    |                  |    |  |
|   | Download instructions for qualified educators, students, military, sponsored organizations, makers, and hobbyists.                                                   |                           |                                  |                      |                 |                    |                  |    |  |
|   | Please enter your information in the fields below. Note that all fields are required. Please<br>the type of license selected, be emailed to the address you provide. | enter accurate informatio | n, including email address. Down | nload instructions a | and other impor | tant information m | ay, depending on |    |  |
|   | Please refer to DS SOLIDWORKS Corp.'s privacy policy link below to understand how your                                                                               | data may be used.         |                                  |                      |                 |                    |                  |    |  |
|   | NOT FOR COMMERCIAL USE.                                                                                                    |                           |                                  |                      |                 |                    |                  |    |  |
|   |                                                                                                    |                           |                                  |                      |                 |                    |                  |    |  |
|   | Contact Information                                                                                                    |                           |                                  |                      |                 |                    |                  |    |  |
|   | FIRST NAME                                                                                                    |                           | LAST NAME                        |                      |                 |                    |                  |    |  |
|   |                                                                                                    |                           |                                  |                      |                 |                    |                  |    |  |
|   | EMRIL                                                                                                    |                           | Select one of the following      |                      |                 |                    | ~                |    |  |
|   |                                                                                                    |                           |                                  |                      |                 |                    |                  |    |  |
|   | Product Information                                                                                                    |                           |                                  |                      |                 |                    |                  |    |  |
|   | I already have a Serial Number that starts with 9020                                                                                                    | Ve                        | rsion                            |                      |                 |                    |                  |    |  |
|   | Yes No                                                                                                    | •                         | 2021-2022 2020-2021              |                      |                 |                    |                  |    |  |
|   |                                                                                                    |                           |                                  |                      |                 |                    |                  |    |  |
|   |                                                                                                    |                           |                                  |                      |                 | Req                | uest Download    |    |  |

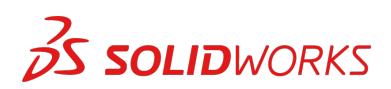

## COME SCARICARE IL FILE DI INSTALLAZIONE

#### Student Edition/Student Premium (in precedenza Student Engineering Kit/SEK)

- a. Andare al collegamento www.solidworks.com/it/support/community-download#no-back
- b. Selezionare **Sì** per l'opzione che indica di possedere già un numero di serie che inizia con 9020
- c. Scegliere la versione SOLIDWORKS appropriata dall'elenco a discesa
- d. Selezionare Richiedi il download e accettare i termini e le condizioni
- e. Fare clic su **Download > SolidWorksSetup.exe** (il file da scaricare)

#### Student Standard (in precedenza Student Design Kit/SDK)

- a. Andare al collegamento www.solidworks.com/it/support/community-download#no-back
- b. Selezionare No per l'opzione che indica di possedere già un numero di serie che inizia con 9020
   Nota: dopo la richiesta del download, si riceverà il numero di serie e una copia

Nota: dopo la richiesta del download, si riceverà il numero di serie e una copia tramite e-mail.

- c. Immettere **I'ID SDK** (questo ID può essere ottenuto dall'insegnante/professore della scuola/università)
- d. Scegliere la versione SOLIDWORKS appropriata dall'elenco a discesa
- e. Selezionare Richiedi il download e accettare i termini e le condizioni
- f. Fare clic su **Download > SolidWorksSetup.exe** (il file da scaricare)

| 3 SOLIDWORKS                                                                                                    | Products & Solutions          | <ul> <li>Choosing SOLIDWORKS </li> </ul> | Community 🗸        | Support <del>v</del> | How to Buy 🗸        | Try now          |
|----------------------------------------------------------------------------------------------------|-------------------------------|------------------------------------------|--------------------|----------------------|---------------------|------------------|
| SOLIDWORKS Community Do                                                                                                    | wnload In                     | structions                               |                    |                      |                     |                  |
| Download instructions for qualified educators, students, military, sponsored organiz                                                                            | ations, makers, and hobbyist  | s.                                       |                    |                      |                     |                  |
| Please enter your information in the fields below. Note that all fields are required. I<br>the type of license selected, be emailed to the address you provide. | Please enter accurate informa | tion, including email address. Dow       | nload instructions | and other impo       | rtant information m | ay, depending on |
| Please refer to DS SOLIDWORKS Corp.'s privacy policy link below to understand how                                                                               | your data may be used.        |                                          |                    |                      |                     |                  |
| NOT FOR COMMERCIAL USE.                                                                                                    |                               |                                          |                    |                      |                     |                  |
|                                                                                                    |                               |                                          |                    |                      |                     |                  |
| Contact Information                                                                                                    |                               |                                          |                    |                      |                     |                  |
| FIRST NAME                                                                                                    |                               | LAST NAME                                |                    |                      |                     |                  |
|                                                                                                    |                               |                                          |                    |                      |                     |                  |
| EMRIL                                                                                                    |                               | Select one of the following              |                    |                      |                     | ~                |
|                                                                                                    |                               |                                          |                    |                      |                     |                  |
| Broduct Information                                                                                                    |                               |                                          |                    |                      |                     |                  |
| I alreadu have a Serial Number that starts with 9020                                                                                                    | ,                             | Version                                  |                    |                      |                     |                  |
| Ves                                                                                                    |                               | 2021-2022 2020-202                       | 1                  |                      |                     |                  |
| • No                                                                                                    |                               |                                          |                    |                      |                     |                  |
| Enter SDK-ID, SEK-ID, or Trial Code                                                                                                    |                               |                                          |                    |                      |                     |                  |
|                                                                                                    |                               |                                          |                    |                      |                     |                  |
|                                                                                                    |                               |                                          |                    |                      | Req                 | uest Download    |

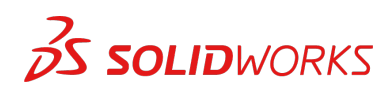

## COME INSTALLARE SOLIDWORKS

#### Suggerimenti di diagnostica

- Aprire e decomprimere il file scaricato (**SolidWorksSetup.exe**) per avviare Gestione installazioni.
- Tutti i prodotti a cui si ha diritto vengono selezionati automaticamente per l'installazione.

Non è richiesto un numero di serie separato per i diversi prodotti.

- Student Standard include solo SOLIDWORKS Standard e SOLIDWORKS CAM. Si riceverà un numero di serie separato per entrambi i prodotti.
- Non sono inclusi moduli aggiuntivi come Toolbox, Photoview, Simulation, ecc.
- Lo studente non può accedere all'opzione di accesso
- Visitare questo collegamento per scoprire quali prodotti sono inclusi nella Student Edition, Student Premium e Student Standard: Per ulteriori informazioni, visitare questo collegamento: https://www.solidworks.com/it/product/solidworks-3d-cad
- 1. Eseguire Gestione installazioni, quindi selezionare l'opzione **Individuale (su questo computer)** e fare clic sulla freccia **Avanti**.

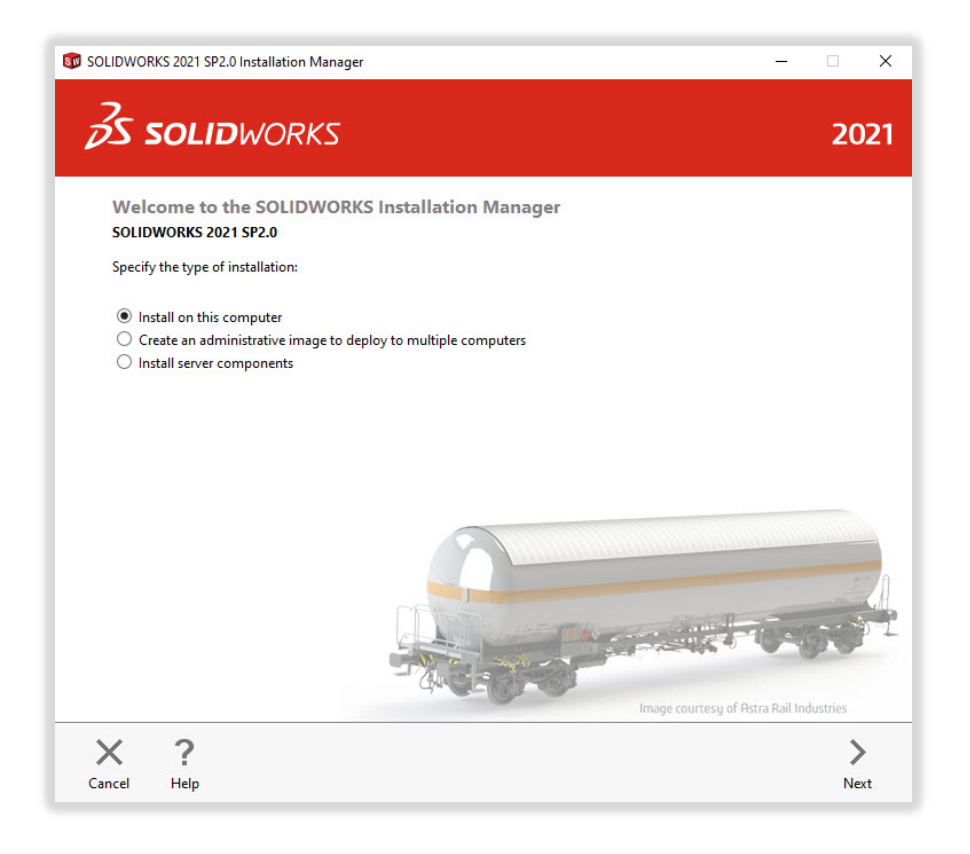

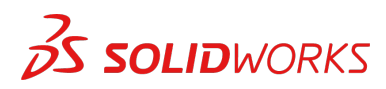

2. Immettere il numero di serie di SOLIDWORKS CAD in Progettazione 3D e lasciare vuoti gli altri campi, quindi fare clic su **Avanti**.

Ora, Gestione installazioni dovrà controllare e verificare di disporre dei requisiti di sistema necessari per eseguire SOLIDWORKS. In caso di problemi, viene visualizzato un avviso. Questa procedura può richiedere alcuni minuti.

| 23 SOLIDW                                  | ORKS                              |                              |              |   | 8      | 202 |
|--------------------------------------------|-----------------------------------|------------------------------|--------------|---|--------|-----|
| Serial Number                              |                                   |                              |              | r |        | 1   |
| Enter your serial number                   | information or log in             | to automatically populate se | rial numbers |   | Log in |     |
| ✓ 3D Design                                |                                   |                              |              |   |        |     |
| SOLIDWORKS                                 |                                   | 1020                         | 124          |   | HERE   |     |
| Visualization<br>Visualize, Visualize Bo   | ost                               |                              |              |   |        |     |
| Simulation<br>Flow Simulation, Mot         | ion, Plastics, Simulatio          | n                            |              |   |        |     |
| > CAM ()<br>CAM                            |                                   |                              |              |   |        |     |
| > Technical Communic<br>Composer, Compose  | ation<br>r Player Pro, Inspection | , MBD                        |              |   |        |     |
| Electrical Design<br>Electrical Schematic, | РСВ                               |                              |              |   |        |     |

3. Terminata la verifica, viene visualizzata una schermata di riepilogo che mostra tutti i prodotti che verranno installati.

**Selezionare la casella** con cui si accettano i termini e le condizioni d'uso, quindi fare clic su **Installa**.

Nota: i prodotti mostrati possono variare a seconda della versione di SOLIDWORKS in uso.

| SOLIDWOR       | RKS 2021 SP2.0 Installation Mana                                                                                                    | iger —                                                                                                    |       |  |  |
|----------------|----------------------------------------------------------------------------------------------------|----------------------------------------------------------------------------------------------------|-------|--|--|
| <i>3</i> 5 :   | <b>SOLID</b> WORKS                                                                                                    |                                                                                                    | 202   |  |  |
| Sum<br>This is | a new installation of 2021 SP2.0.                                                                                                    |                                                                                                    |       |  |  |
| ∨ Pro          | oducts                                                                                                    | Change                                                                                                    | P     |  |  |
|                | SOLIDWORKS: PhotoView 360,<br>CircuitWorks, SOLIDWORKS Cos<br>SOLIDWORKS Languages: Engi<br>eDrawings<br>SOLIDWORKS Flow Simulation<br>SOLIDWORKS Flow Simulation<br>SOLIDWORKS Electrical: Electr<br>Electrical Senser. (Collaborative S | SOLUWORKS Toolbox, SOLUWORKS Routing, ScanTo3D, TolAnalyst,<br>ting, Design Checker, Example Files, Manuals, Help Files<br>lish | < >   |  |  |
| > Ins          | tallation Location                                                                                                    | Change                                                                                                    | ø     |  |  |
| √ Tor          | olbox/Hole Wizard Options                                                                                                    | Change                                                                                                    | 0     |  |  |
|                | Toolbox installation location:                                                                                                    | C:\SOLIDWORKS Data (2)                                                                                                    |       |  |  |
|                | Toolbox installation method:                                                                                                    | New Toolbox                                                                                                    |       |  |  |
| > Ele          | > Electrical Options Change                                                                                                    |                                                                                                    |       |  |  |
|                | accept the terms of the SOLIDW<br>icense Agreement                                                                                                    | ORKS Estimated installation size: 19 GB (Space available: 1                                                                     | 8 GB) |  |  |
|                |                                                                                                    |                                                                                                    |       |  |  |
| ×              | ?                                                                                                    | <                                                                                                    |       |  |  |

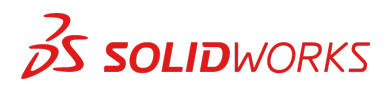

4. Una volta completata l'installazione, fare clic su **Fine** per chiudere Gestione installazioni. Al termine dell'attivazione, sarà possibile utilizzare i prodotti SOLIDWORKS.

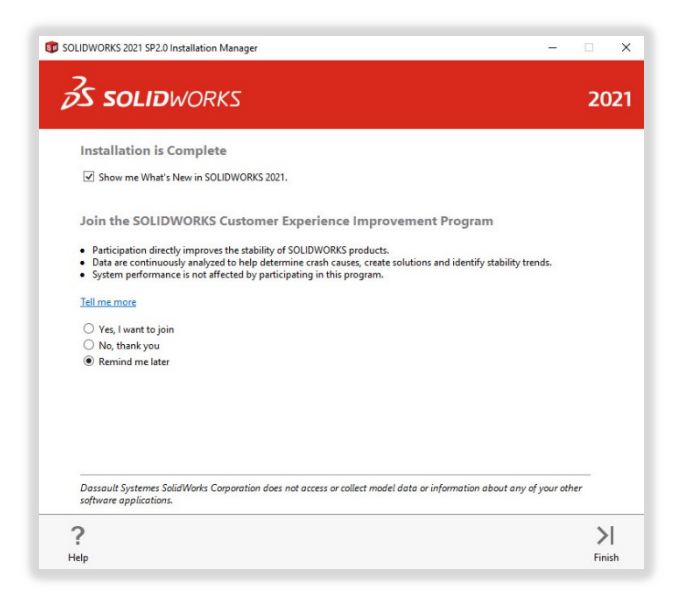

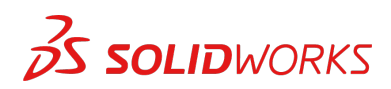

# COME ATTIVARE SOLIDWORKS

Al primo avvio di SOLIDWORKS, verrà richiesto di attivare la licenza. È possibile attivare la licenza dopo una prova di 30 giorni o attivare immediatamente la licenza.

Per l'attivazione, procedere come indicato di seguito.

|                                                                                                    | SOLIDWORKS Product Activation<br>Thank you for installing SOLIDWORKS. You must activate your<br>installation to fully enable all of the features. This wizard will<br>guide you through the activation process. | Activate/De            | sactivate Your SOLIDWORKS Product                                                                         |                                                          |
|----------------------------------------------------------------------------------------------------|----------------------------------------------------------------------------------------------------|------------------------|----------------------------------------------------------------------------------------------------|----------------------------------------------------------|
|                                                                                                    | Thank you for installing SOLIDWORKS. You must activate your<br>installation to fully enable all of the features. This wizard will<br>guide you through the activation process.                                  |                        |                                                                                                    |                                                          |
|                                                                                                    |                                                                                                    | To activa<br>The Activ | te your SOLIDWORKS product you must request a li<br>vation Wizard will help you collect the information i | cense key from SOLIDWORKS.<br>necessary to activate your |
| SIN.                                                                                                    | What would you like to do ?                                                                                                    | product.               |                                                                                                    |                                                          |
| CLIN.                                                                                                    | I want to activate my SOLIDWORKS product now                                                                                                    |                        |                                                                                                    |                                                          |
| and the second second s | You can use this computer or another computer connected to<br>the internet.                                                                                                    | Product:               | SOLIDWORKS                                                                                                | Select All                                               |
|                                                                                                    | I want to activate my SOLIDWORKS product later                                                                                                    |                        |                                                                                                    | Deselect All                                             |
|                                                                                                    | There are 0 day(s) left in your grace period:                                                                                                    |                        |                                                                                                    |                                                          |
|                                                                                                    | When this pariod ands you must activate your SOUDWODKS                                                                                                    | How wou                | uld you like to activate?                                                                                 |                                                          |
|                                                                                                    | product to continue using it.                                                                                                    | Autom                  | natically over the Internet (recommended)                                                                 |                                                          |
| 35 SOLIDWORKS                                                                                                    |                                                                                                    | () Manua               | ally via e-mail                                                                                           |                                                          |
|                                                                                                    |                                                                                                    | Contact I              | nformation (Required):                                                                                    |                                                          |
|                                                                                                    |                                                                                                    | E-mail:                | and prophers \$100, cont                                                                                  |                                                          |
|                                                                                                    |                                                                                                    | privacy, p             | lease review our <u>Privacy Policy</u> .                                                                  |                                                          |
| About                                                                                                    | < Back Next > Cancel Hel                                                                                                    | p About                | < Back                                                                                                    | Next > Cancel Help                                       |
|                                                                                                    |                                                                                                    |                        |                                                                                                    |                                                          |
|                                                                                                    |                                                                                                    |                        |                                                                                                    |                                                          |
| SOLIDWORKS Product Activ                                                                                                    | ation X                                                                                                    |                        |                                                                                                    |                                                          |
|                                                                                                    | Result                                                                                                    |                        |                                                                                                    |                                                          |
|                                                                                                    | Activation/Reactivation Succeeded.                                                                                                    |                        |                                                                                                    |                                                          |
|                                                                                                    | Currently activated products:                                                                                                    |                        |                                                                                                    |                                                          |
|                                                                                                    | Product Activation Expires                                                                                                    |                        |                                                                                                    |                                                          |
| SA. AN                                                                                                    | SOLIDWORKS Premium 7-31-2023                                                                                                    |                        |                                                                                                    |                                                          |
|                                                                                                    | SOLIDWORKS CAM Professional 7-31-2023<br>SOLIDWORKS Composer Professional 7-31-2023                                                                                                    |                        |                                                                                                    |                                                          |
|                                                                                                    | SOLIDWORKS Electrical Professional 7-31-2023                                                                                                    |                        |                                                                                                    |                                                          |
|                                                                                                    | SOLIDWORKS Flow Simulation 7-31-2023                                                                                                    |                        |                                                                                                    |                                                          |
| the last                                                                                                    | C C C C C C C C C C C C C C C C C C C                                                                                                    |                        |                                                                                                    |                                                          |
| LESS /                                                                                                    | Refresh                                                                                                    |                        |                                                                                                    |                                                          |
|                                                                                                    | Join the SOLIDWORKS Community                                                                                                    |                        |                                                                                                    |                                                          |
| 35 SOLIDWORKS                                                                                                    | Find answers. Stay connected. <u>Join now</u>                                                                                                    |                        |                                                                                                    |                                                          |
|                                                                                                    |                                                                                                    |                        |                                                                                                    |                                                          |
|                                                                                                    |                                                                                                    |                        |                                                                                                    |                                                          |
|                                                                                                    |                                                                                                    |                        |                                                                                                    |                                                          |
|                                                                                                    | Test Test                                                                                                    |                        |                                                                                                    |                                                          |

Per qualsiasi problema tecnico relativo al download o all'installazione, visitare il sito Web: <u>www.solidworks.com/it/support/student</u>

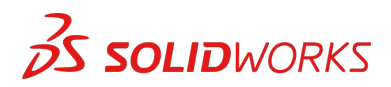

## **RISORSE AGGIUNTIVE**

### **MySolidWorks Professional**

Sia la Student Edition che la Student Premium danno diritto a un anno di accesso gratuito a MySolidWorks Professional. Seguire il collegamento al video riportato di seguito per informazioni su come creare un account e su come accedere.

my.solidworks.com/account/student-access?&lang=it

### Certificazioni di settore

Ogni scuola o team che riceve la Student Premium è probabilmente idonea a ricevere gratuitamente le nostre certificazioni di settore. Tali certificazioni sono concepite per aumentare ulteriormente le competenze degli studenti offrendo loro un vantaggio competitivo quando dovranno cercare un posto di lavoro. Queste certificazioni dimostrano le conoscenze degli studenti nella visualizzazione 3D. Per ulteriori informazioni su come gestire questi esami, si prega di consultare il proprio docente o rivenditore.

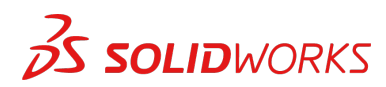